## Bijlage: Hoe vindt u de geldende regels in het nieuwe digitale loket

Hieronder wordt stap voor stap beschreven hoe u in het nieuwe digitale loket de geldende bestemmingsplannen kunt vinden:

1. U moet in het digitale loket (<u>https://www.omgevingswet.overheid.nl/</u>) kiezen voor 'regels op de kaart':

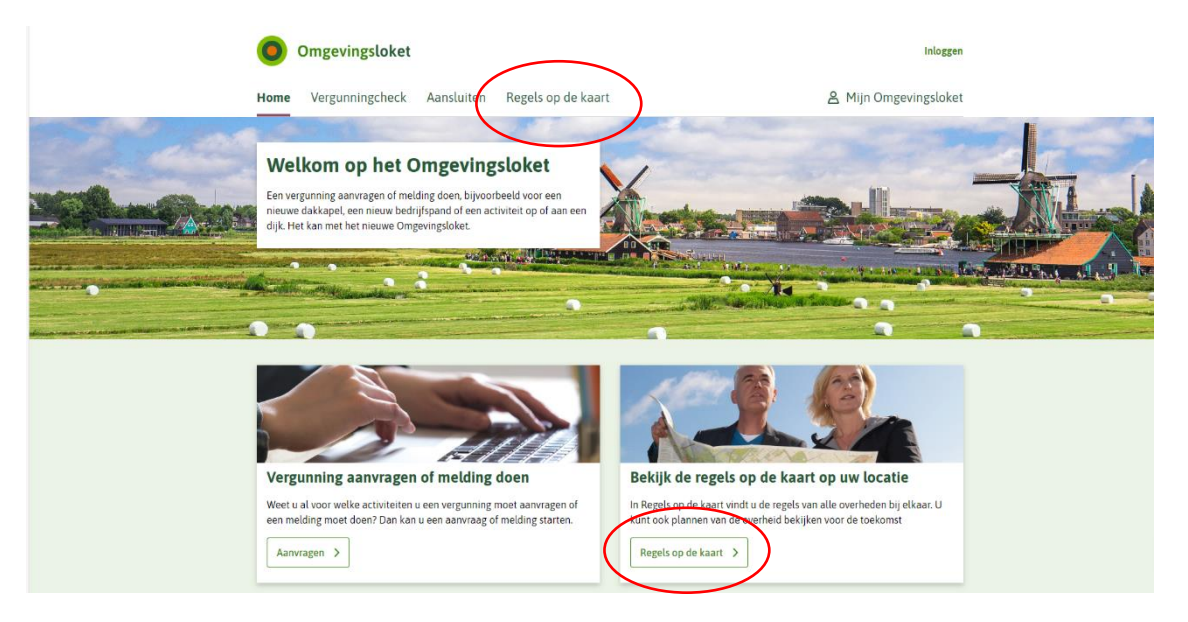

2. U klikt wederom op 'regels op de kaart':

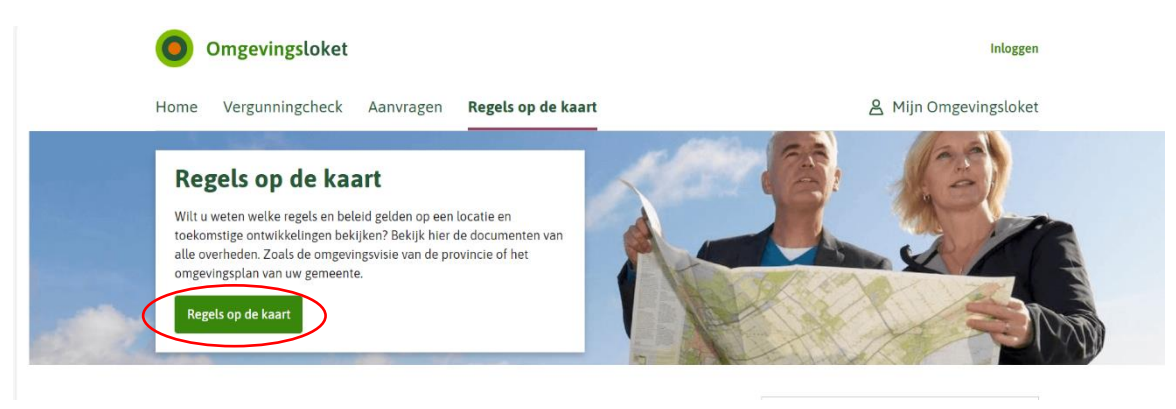

3. U vult het adres van het perceel in en klikt op 'zoeken':

| Omgevingsloket Regels op de kaart                                                                                                    |                                                                                                    | Menu 🗸                           |
|----------------------------------------------------------------------------------------------------|----------------------------------------------------------------------------------------------------|----------------------------------|
| <terug adres,="" coördinaten="" de="" een="" gebied="" kaart.<="" kunt="" locatie="" naar="" of="" op="" th="" u="" zoeken=""><th>Noordzee<br/>Warddenzee Greinen</th><th><ul> <li>+</li> <li>-</li> </ul></th></terug> | Noordzee<br>Warddenzee Greinen                                                                                                    | <ul> <li>+</li> <li>-</li> </ul> |
| Adres Adres Active States In het verleden > Coeken                                                                                                    | Den Helder Stevensver,<br>Afrinaar Zeobe<br>Afrikerdaar Zeobe<br>Versche<br>Betterden Afrikerig<br>Nationsburg Tabue<br>Verkio<br>Rostmand |                                  |

4. Er wordt ingezoomd op uw locatie. U selecteert links het geldende bestemmingsplan (status 'onherroepelijk in werking')

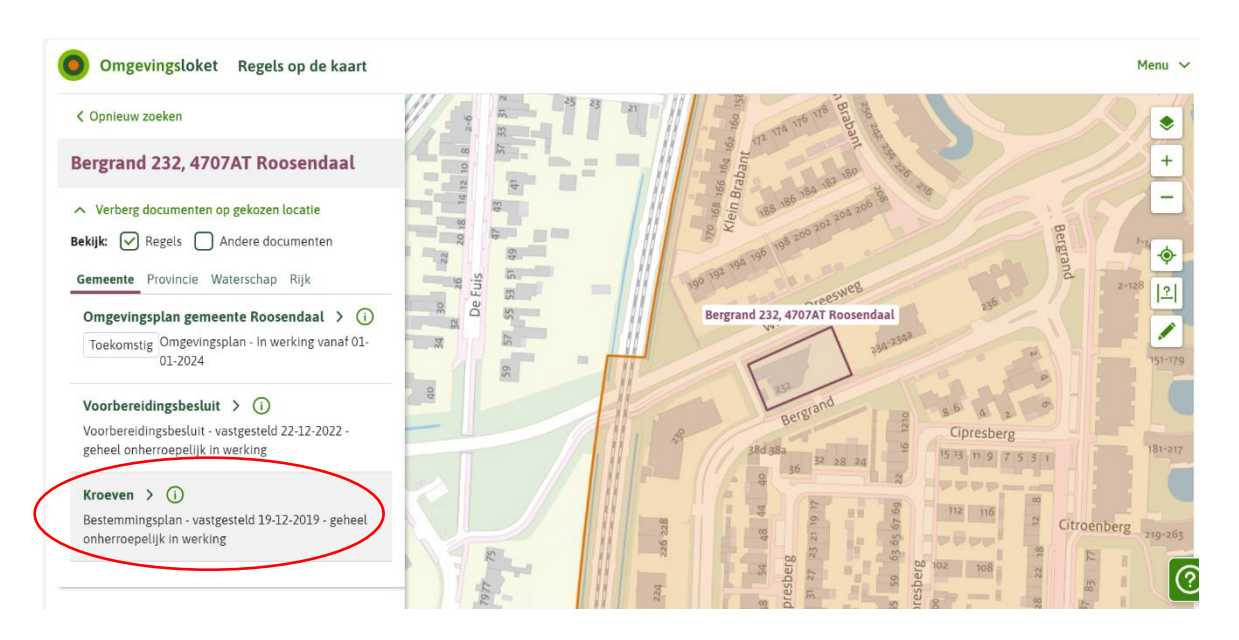

- 5. Afhankelijk van de techniek die gebruikt is bij het opstellen van het plan kunt u de regels op 3 manieren de regels raadplegen.
  - **LET OP**: bij plekinfo krijgt u ook de info van de locatie die grenzen aan het perceel. Door met uw muis over de legenda te bewegen, ziet u waar de plekinfo van toepassing is.
  - a. U kunt via de plekinfo door naar de regels. Dit doet u door op het pijltje te klikken: > (zie onderstaande afbeelding).

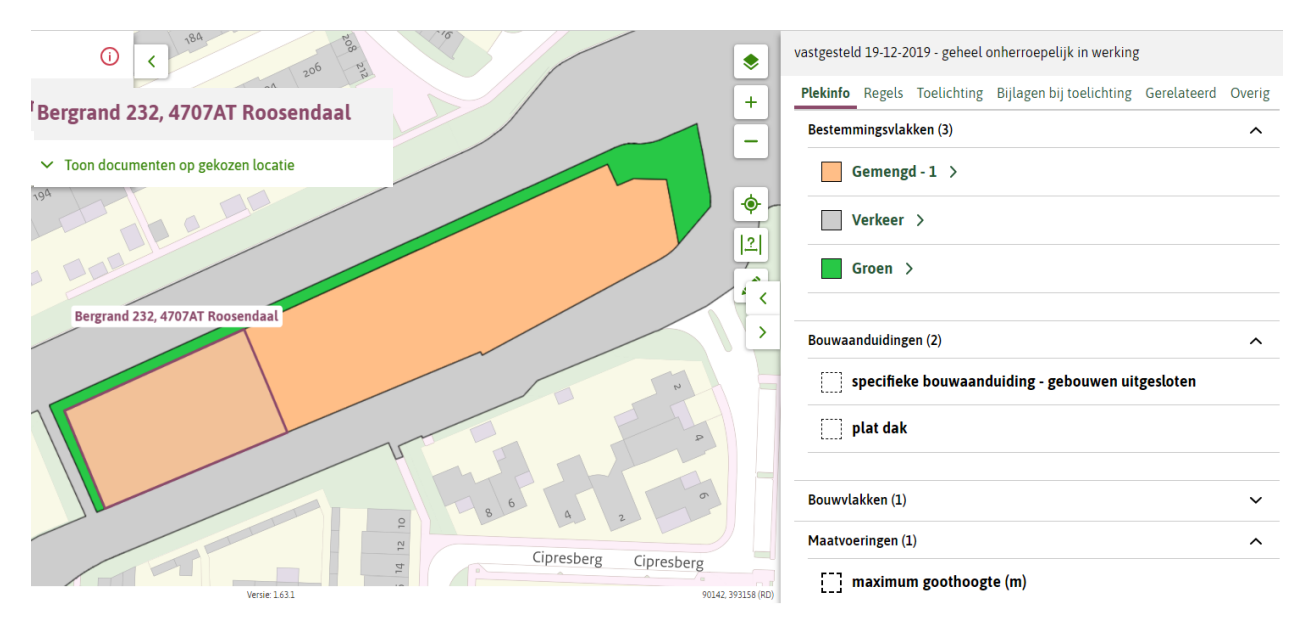

b. Het kan zijn dat u vanuit plekinfo niet door kunt klikken naar de betreffende regels.
 Het > ontbreekt dan. Door op 'overzicht' te klikken kunt u in het document regels de regels opzoeken die horen bij de plekinfo die voor uw perceel geldt.

| ritsstraat                                                     | Burgerhout                                                   |      |
|----------------------------------------------------------------|--------------------------------------------------------------|------|
| 2 4 6 8 Joint 1921 23 25 m 4 4 4 4 4 4 4 4 4 4 4 4 4 4 4 4 4 4 | Bestemmingsplan Roosendaal                                   | ഷ്ട് |
| uhof 20 2436 15 15 16 16 16 16 16 16 16 16 16 16 16 16 16      | meer kenmerken 🗸                                             |      |
| 30 30 30 30 51 51 55 5 50 -                                    | onherroepelijk 24-09-2013 - geheel onherroepelijk in werking |      |
| 5 1 3 5 50 7 0 m3 is tria                                      | Plekinfo Overzicht Gerelateerd                               |      |
| 2 0 10 10 10 10 10 10 10 10 10 10 10 10 1                      | Bestemmingsvlakken (3)                                       | ^    |
| Maxburgh                                                       | Tuin                                                         |      |
| Kees Dekkershof 9, 4702CS Roosendaal                           | Wonen - 5                                                    |      |
| Keee of Keee of Kee                                            | Wonen - 2                                                    |      |
| Jokkershof an area and                                         | Bouwvlakken (1)                                              | ^    |
| Bin an an an an an an an an an an an an an                     | <b>bouwvlak</b>                                              |      |
| Berhoursea a la la la la la la la la la la la la               | Maatvoeringen (1)                                            | ^    |
| Verse 1.61.1 (2218.373862 (RD)                                 | [ ]] maximale goothoogte (m)                                 |      |

c. U krijgt geen plekinfo. Dan gaat u naar 'overzicht' om de plankaart en de regels in te zien. Dit zijn pdf's. U kijkt dan op de plankaart wat er geldt op u perceel en u zoekt via de legenda welke regels er op uw perceel van toepassing zijn.

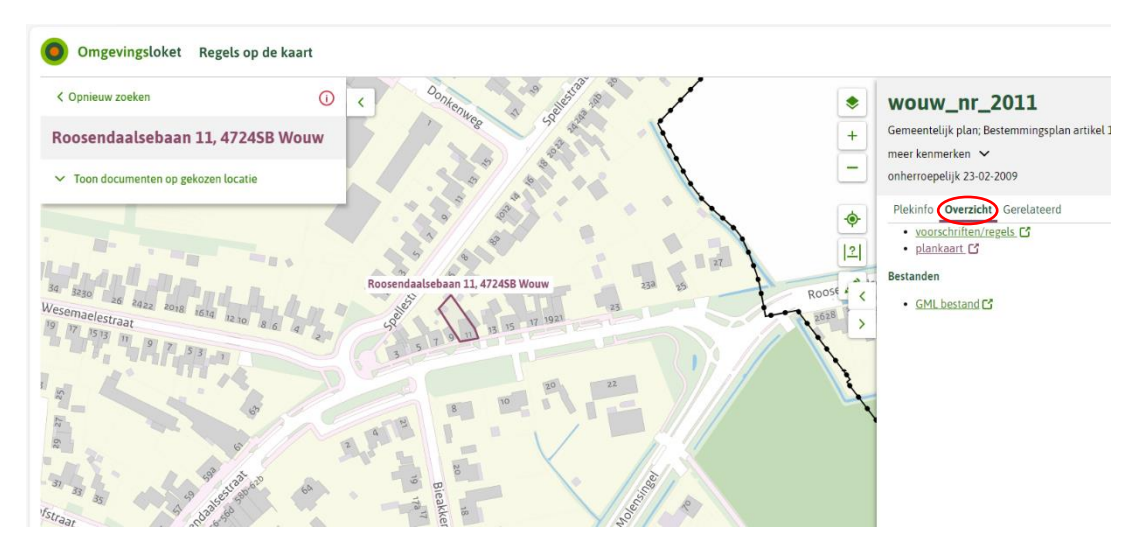